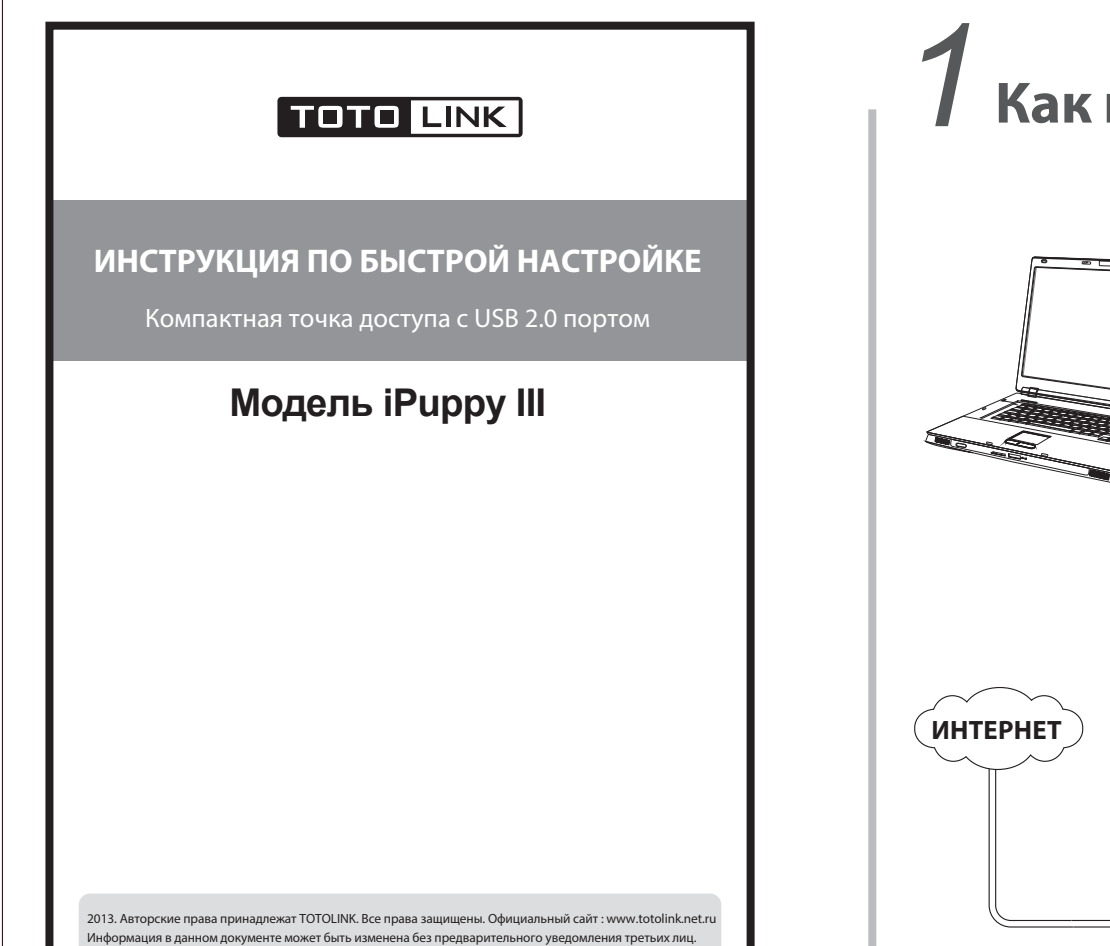

# Как подключить компактную точку доступа с USB 2.0 портом

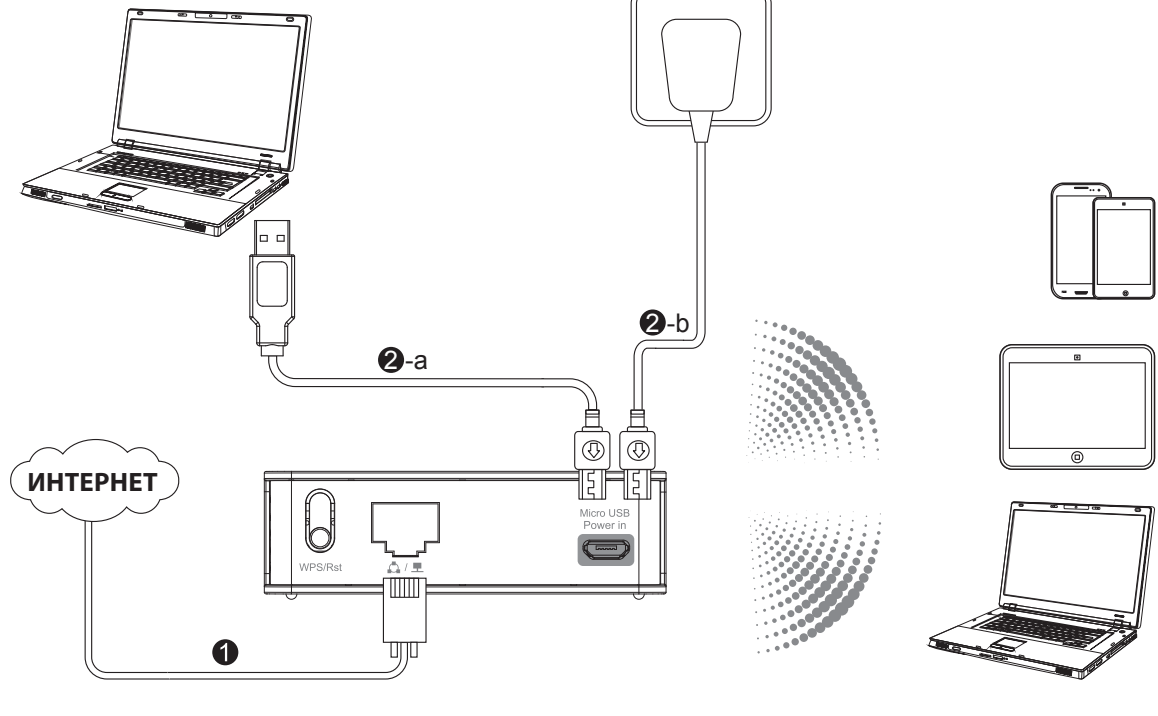

#### ОПИСАНИЕ КНОПОК И ПОРТОВ

| Кнопки и порты        | Описание                                                                                                    |
|-----------------------|----------------------------------------------------------------------------------------------------|
| WPS/Rst               | Для установки соединения по технологии WPS – нажмите и<br>удерживайте более 2-3 секунд. При этом светодиодный индикатор<br>"power" будет гореть. Нажмите и удерживайте более 10 секунд для<br>сброса настроек на заводские. |
| Micro USB<br>Power in | Порт питания.<br>Примечание: Этот порт используется только для зарядки. Передача<br>данных не поддерживается. Порт служит для подключения точки<br>доступа к сети Интернет.                                                 |
| 🛕 / 💻                 | Порт служит для подключения точки доступа к сети Интернет.                                                                                                    |
| Router/AP             | Переключатель служит для смены режимов работы устройства —<br>Точка доступа / Wi-Fi роутер.                                                                                                    |
| СВЕТОДИОДНАЯ И        | индикация                                                                                                    |
|                       |                                                                                                    |

| Обозначение | Описание                                                     |
|-------------|--------------------------------------------------------------|
| Ć,          | Светится оранжевым, когда устройство включено.               |
| (( • ))     | Мигает оранжевым, когда есть соединение по Wi-Fi.            |
| 🕰 / 💻       | Светится оранжевым, когда соединение установлено и работает. |

• Имя сети Wi-Fi (SSID) по умолчанию: TOTOLINK iPuppy III • Пароль по умолчанию: TOTOLINK

2 Режимы работы

#### Режим точки доступа

В данном режиме Вы можете получить доступ в Интернет, выполнив всего два шага.

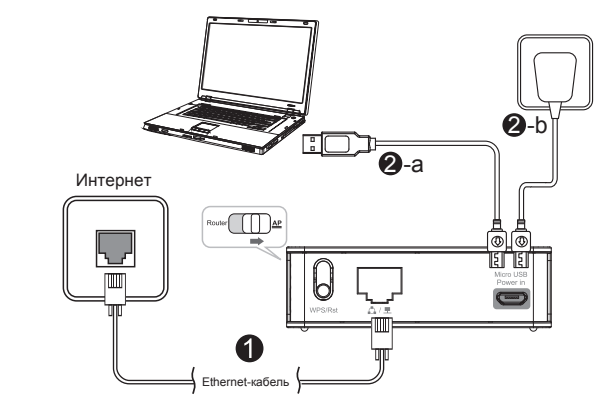

Подключите Ethernet-кабель к порту LAN/WAN iPuppy III. (Если авторизация не используется, а IP-адреса назначаются DHCP-сервером).

Подключите iPuppy III к USB-порту компьютера или адаптеру питания кабелем из комплекта поставки.

Теперь Вы можете подключиться к сети Wi-Fi iPuppy III (ключ безопасности сети Wi-Fi: ТОТОLINК) и получить доступ в Интернет. В основном данный режим работы устройства актуален для использования в гостиницах, ресторанах и малых офисах, где не используется авторизация, а IP-адреса назначает DHCP-сервер сети. Режим роутера

Данный режим работы переведет iPuppy III в режим Wi-Fi роутера. Устройство поддерживает 3 протокола подключения и авторизации в городской сети провайдера: DHCP/PPPoE/Static IP. Например, если Вы подключены к Интернет и оператор установил Вам модем, то:

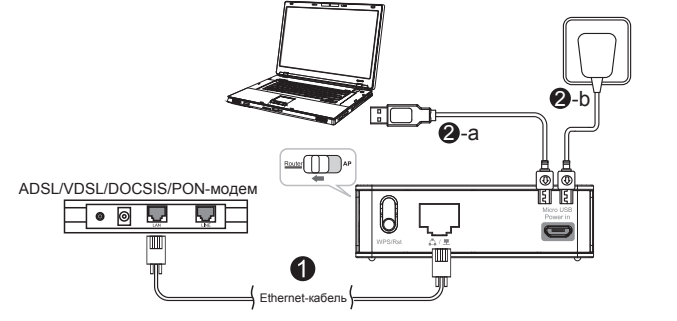

- Подключите iPuppy III Ethernet-кабелем к порту Вашего ADSL/VDSL/DOCSIS/PON-модема Вашего модема, либо подключите кабель Вашего интернет-провайдера напрямую, предварительно отключив от него Ваш компьютер.
- 2 Подключите iPuppy III к USB-порту компьютера или адаптеру питания кабелем из комплекта поставки.
- Зайдите на интерфейс настройки устройства согласно данной инструкции и настройте соединение согласно параметрам, выданным Вашим провайдером. Убедитесь, что соединение работает корректно (См. пункты 3-5 данной краткой инструкции).

После того как Вы убедились, что настройка соединения завершена правильно, подключитесь по Wi-Fi к сети устройства (ключ безопасности сети Wi-Fi: TOTOLINK). В основном данный режим работы устройства актуален для домашней эксплуатации устройства в режиме роутера.

## Режим репитера

Данный режим работы позволяет iPuppy III принимать и усиливать сигналы Wi-Fi от других точек доступа или Wi-Fi роутеров. Он необходим в тех случаях, когда сигнал Wi-Fi имеет малый уровень для комфортной работы, т.к. сигнал затухает с расстоянием. В таких случаях режим репитера поможет решить эту проблему. Пожалуйста, следуйте инструкции, приведенной ниже для его настройки:

| ейдите к странице Wireless-Wir        | eless Multibridge для настройки параметров: | Channel ssid BSSID                                                                        | Authentication Type RSSI mode<br>8.64.07:56 WPAPSK/TKIP 72% 11big NONE<br>0.00:33.b0 WEP/OPEN 84% 11big/n Lower |
|---------------------------------------|---------------------------------------------|-------------------------------------------------------------------------------------------|----------------------------------------------------------------------------------------------------|
| <sup>a</sup> Wireless Multibridge     | idne v                                      | Выберите необходимую Вам се<br>Интерфейс настройки вернетс<br>которая будет иметь следующ | еть, затем нажмите на кнопку "Select A<br>я обратно к странице "Multibridge",<br>ий Вид:                        |
|                                       |                                             | Wireless Repeater Network Name (SSID                                                      | ) TOTOLINK N100RE Scan AP                                                                                       |
| Wireless Repeater Network Name (SSID) | TOTOLINK N100RE Scan AP                     | Bridge MAC Address                                                                        | 00:0e:e8:64:07:56                                                                                               |
| Bridge MAC Address                    |                                             | Channel                                                                                   | 9[2.452GHZ]                                                                                                    |
| Channel                               | Auto                                        | Upper/Lower                                                                               | Upper                                                                                                    |
| Upper/Lower                           | Upper 😪                                     | Authentication                                                                            | WPA-PSK                                                                                                    |
| Authentication                        | Disable VEP64 WEP128 TKIP                   | Encryption                                                                                | O Disable ○ WEP64 ○ WEP128 ● TKIP O AES ○ TKIP/AES                                                              |
| Encryption                            | AES TKIP/AES                                | Encryption key                                                                            | Click                                                                                                    |
|                                       | Apply                                       |                                                                                           | لس<br>Apply                                                                                                    |

# Как настроить подключение и авторизацию роутера для работы с интернет-провайдером

### Следуйте шагам приведенным ниже:

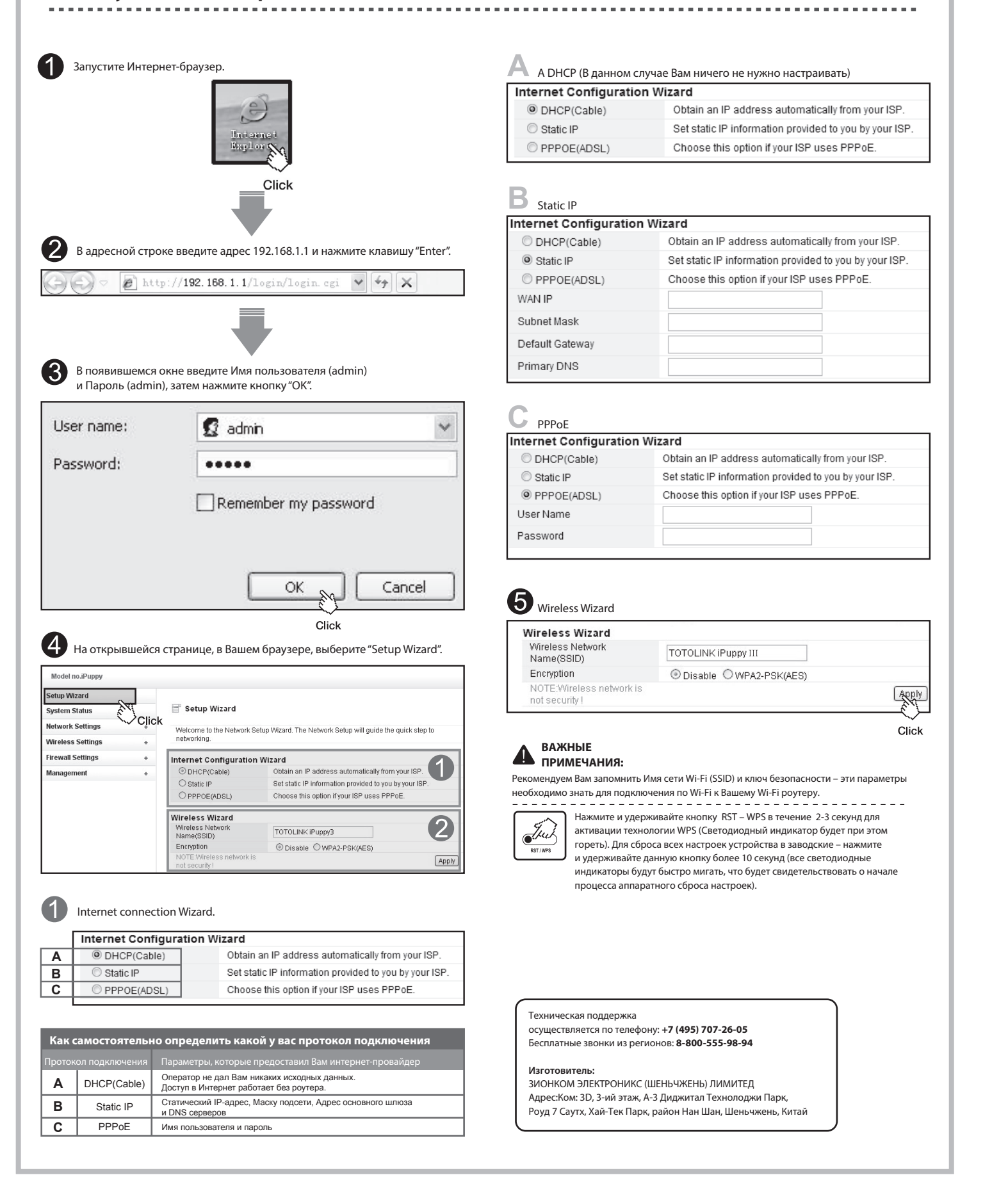

#### **4** Как подключиться по Wi-Fi к сети Wi-Fi Вашего роутера Подключение к iPuppy III по Wi-Fi Нажмите кнопку "Пуск" (левый нижний угол рабочего стола операционной Нет подключения Есть доступн асности сети системы Windows). В появившемся меню нажмите правой кнопкой мыши надпись "Сеть" и выберите "Свойства". TOLINK N300 📝 Скрыть символ Подключ Click 63 ОК Отмена all all Введите ключ безопасности Click Выберите SSID (Название сети Wi-Fi), 3 ТОТОLINK N300RT 3 Без доступа к Интерне к которой необходимо подключиться и нажмите кнопку "Подключение". -11 Б Если Вы подключились к сети Wi-Fi и устройство, В появившемся окне выберите "Изменение параметров адаптера ", к которому Вы подключились, настроено в открывшемся окне кнопкой мыши на ярлыке "Беспроводное надлежащим образом, то Вы можете получить сетевое соединение", выберите "Подключение / Отключение" доступ в сеть Интернет. Подключение к iPuppy III на Android устройствах Выберите ТОТОLINK iPuppy III. **4** Нажмите подключиться. Бели под именем сети Wi-Fi отображается Подключено, 2 Выберите Wi-Fi. Выберите настройки. то это значит, что Вы успешно подключились к iPuppy III. : 101 v \*-×+ Q. 0 4 🖲 🖻 🤤 Подключение к iPuppy III на iPhone **3** Выберите ТОТОLINK iPuppy III. **4** Введите пароль. (ТОТОLINK по умолчанию). Бсли перед именем сети стоит "галочка", то вы к ней подключены 2 Выберите Wi-Fi. Выберите настройки. 9 . 0 Join ON 📴 Airplane Mode ON ( \*\*\* word eeeeee WLAN zion Clic \* Bluetooth Off TOTOLINK N151RA ? 20 ٩ TOTOLINK iPuppy III Off £ ? € £ ? € Pers OF £ ? € VPN VPN TOTOLINK N301RA TOTOLINK N301RA 234567890 Click Carrier Zion 87 Zion -/:;()\$&@' Other Other C Do Not Disturb - , ? ! ' 🤇 1 Ask to Join Networks ON Notification ON